## 2.操作説明 2-1.新しくユーザIDを発行する

## 申請用ユーザIDをお持ちでない方(新しく利用する方)がIDを登録する手順

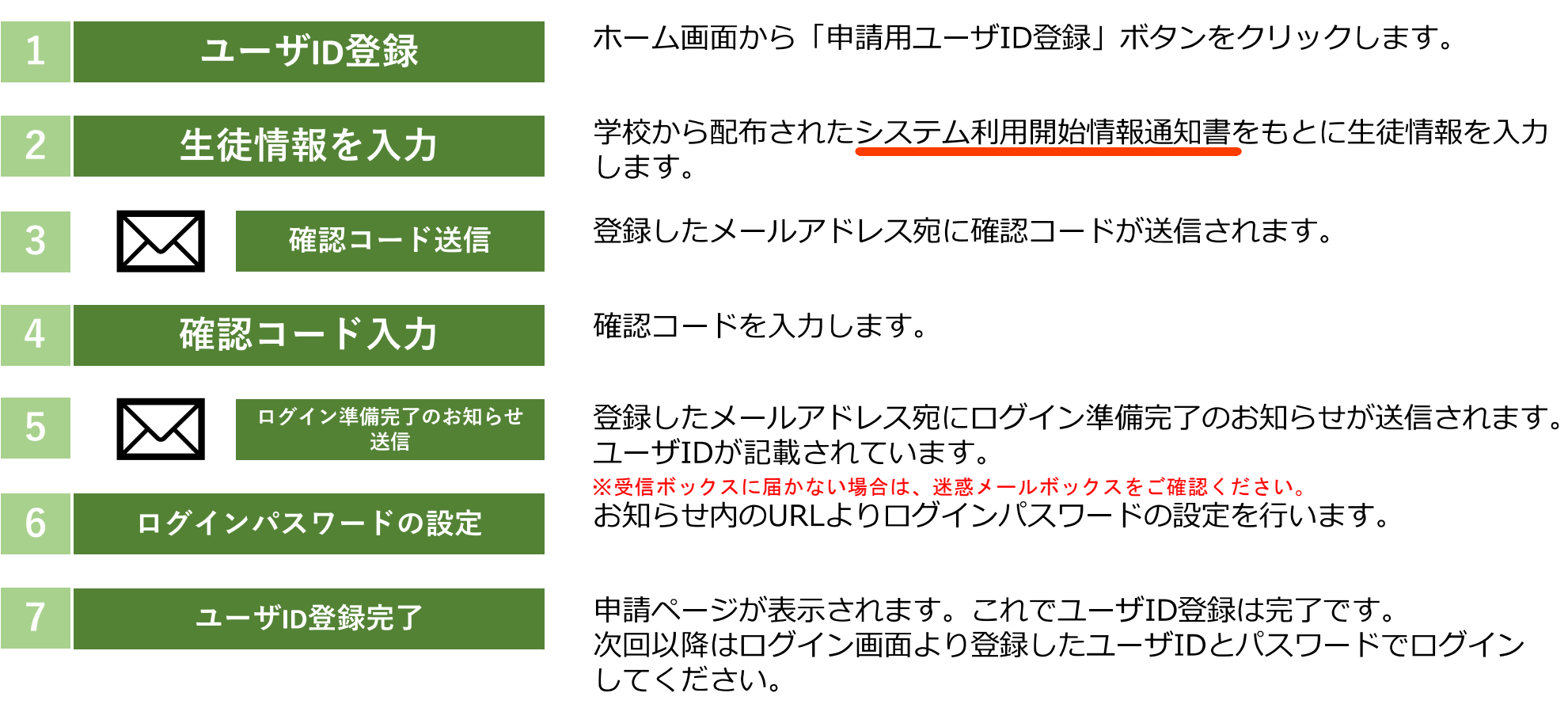

※ユーザIDはメールアドレスそのものではなく、うしろに「.sch1」等の英数字が付きます。

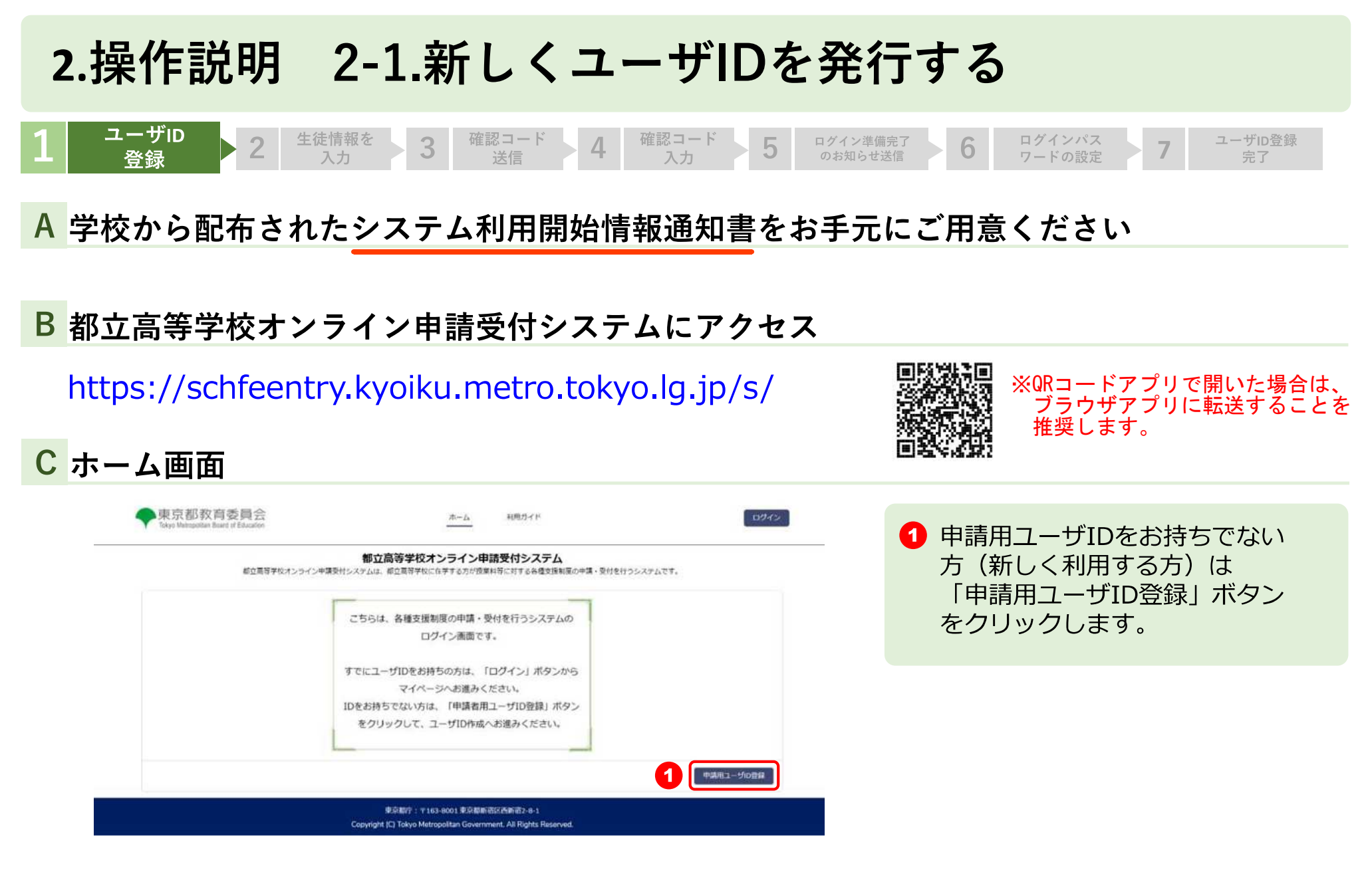

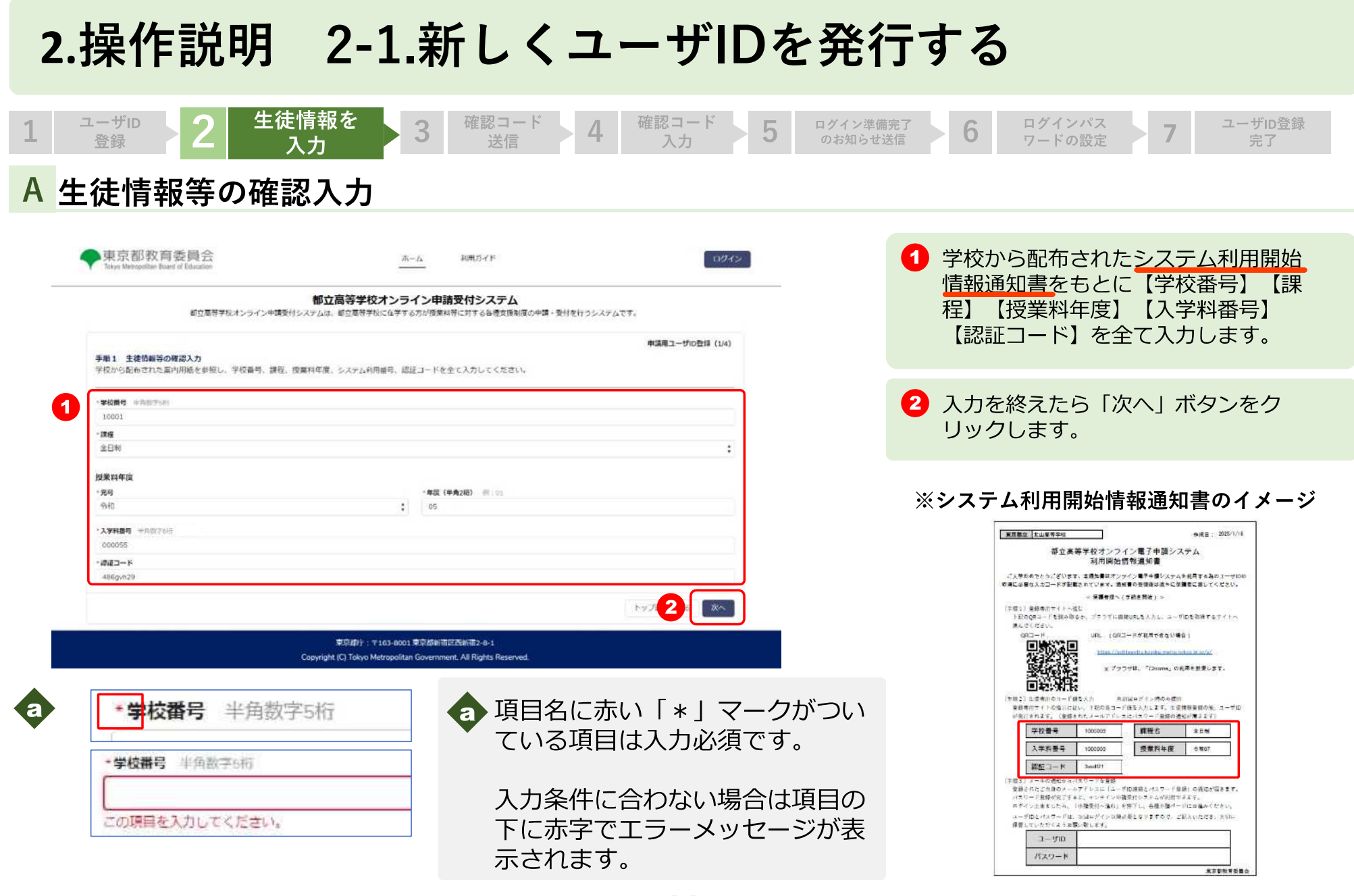

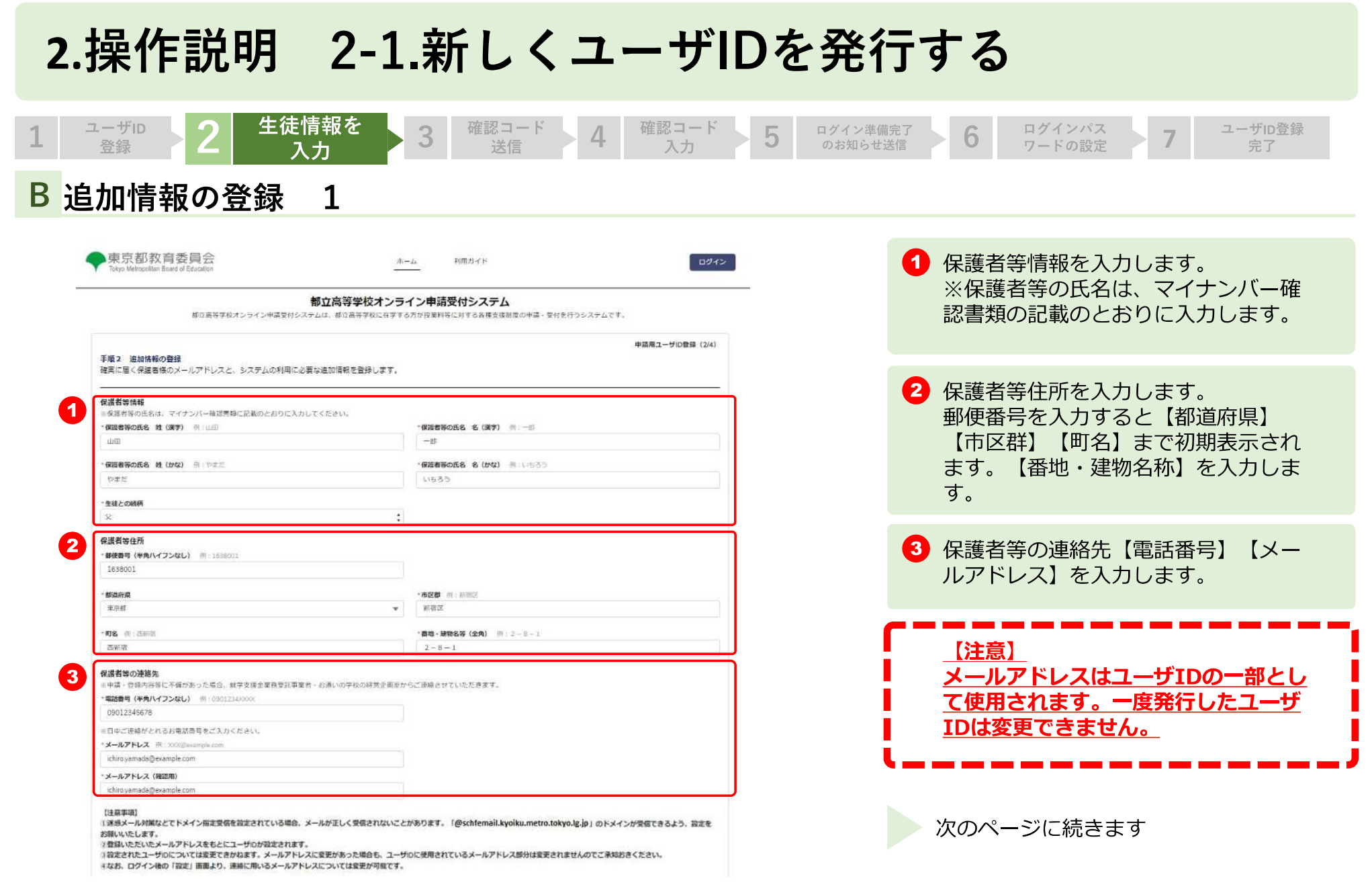

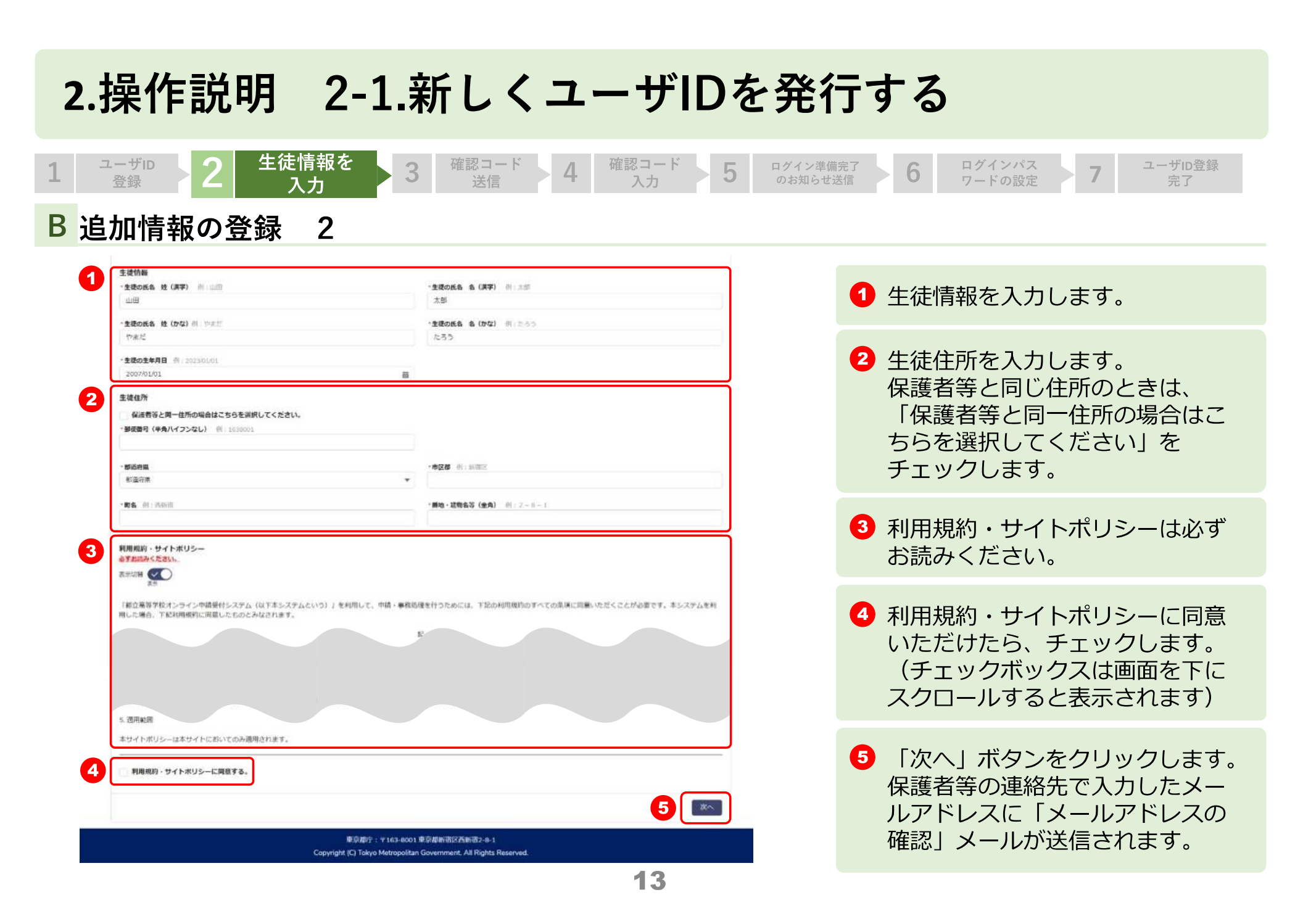

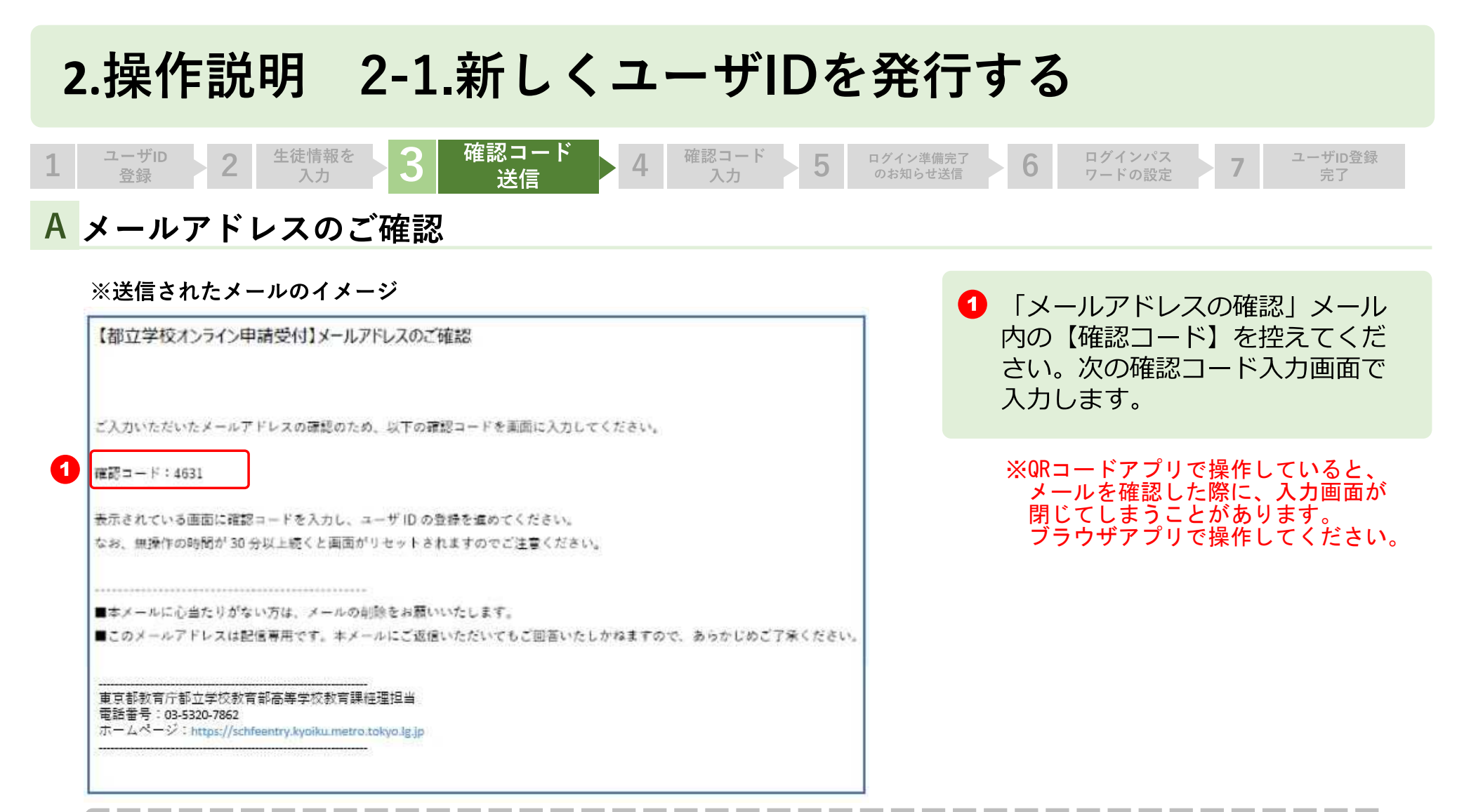

受信できるようドメイン(@schfemail.kyoiku.metro.tokyo.lg.jp)の受信許可の設 定をお願いいたします。

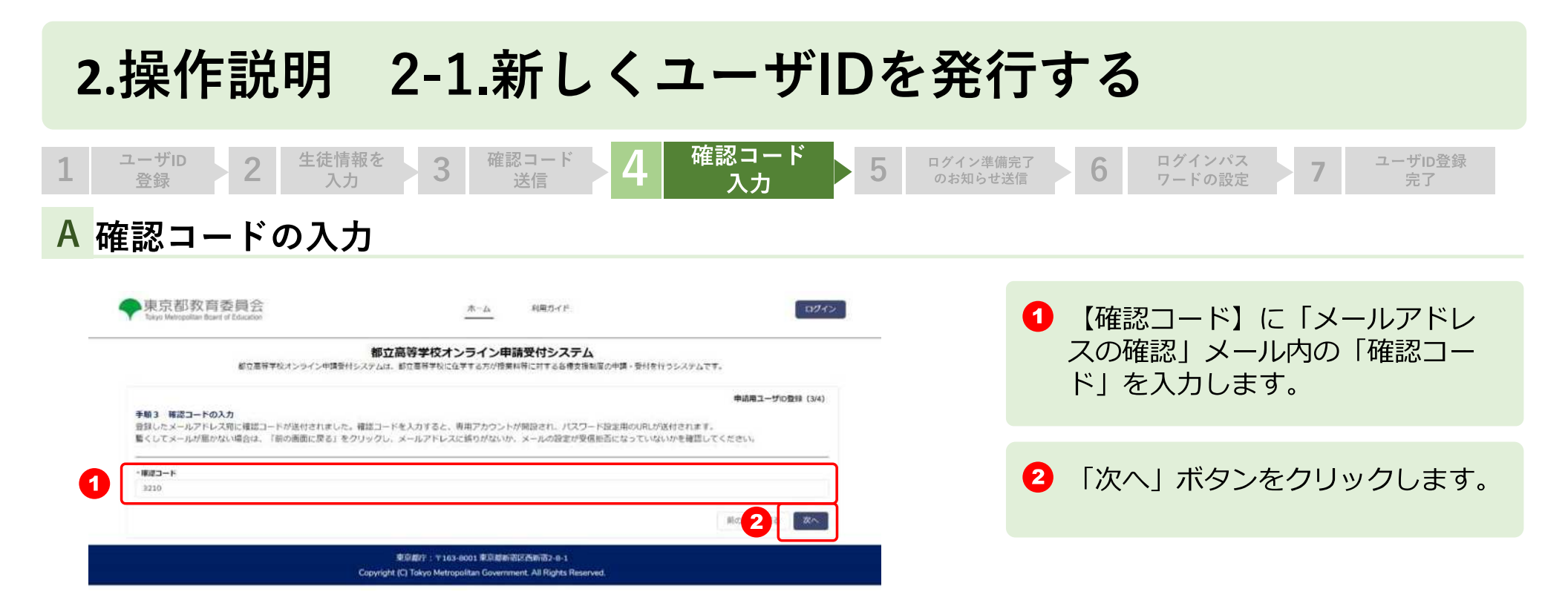

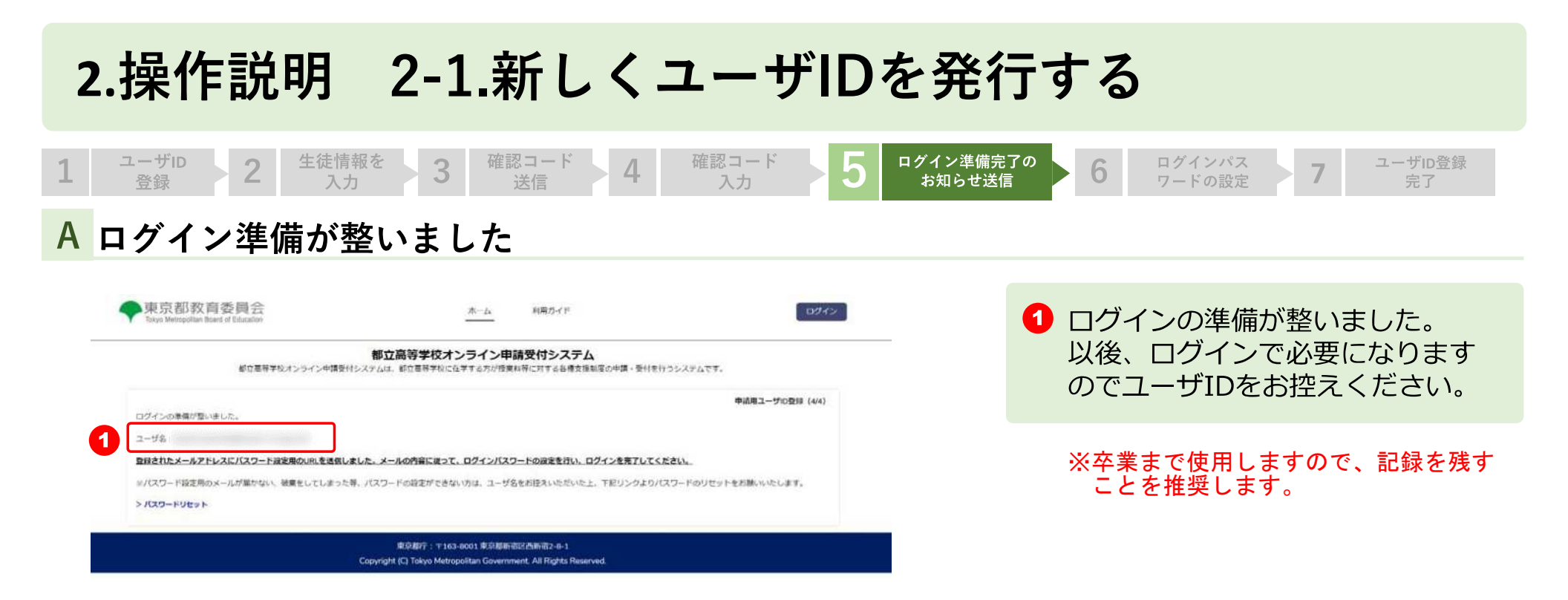

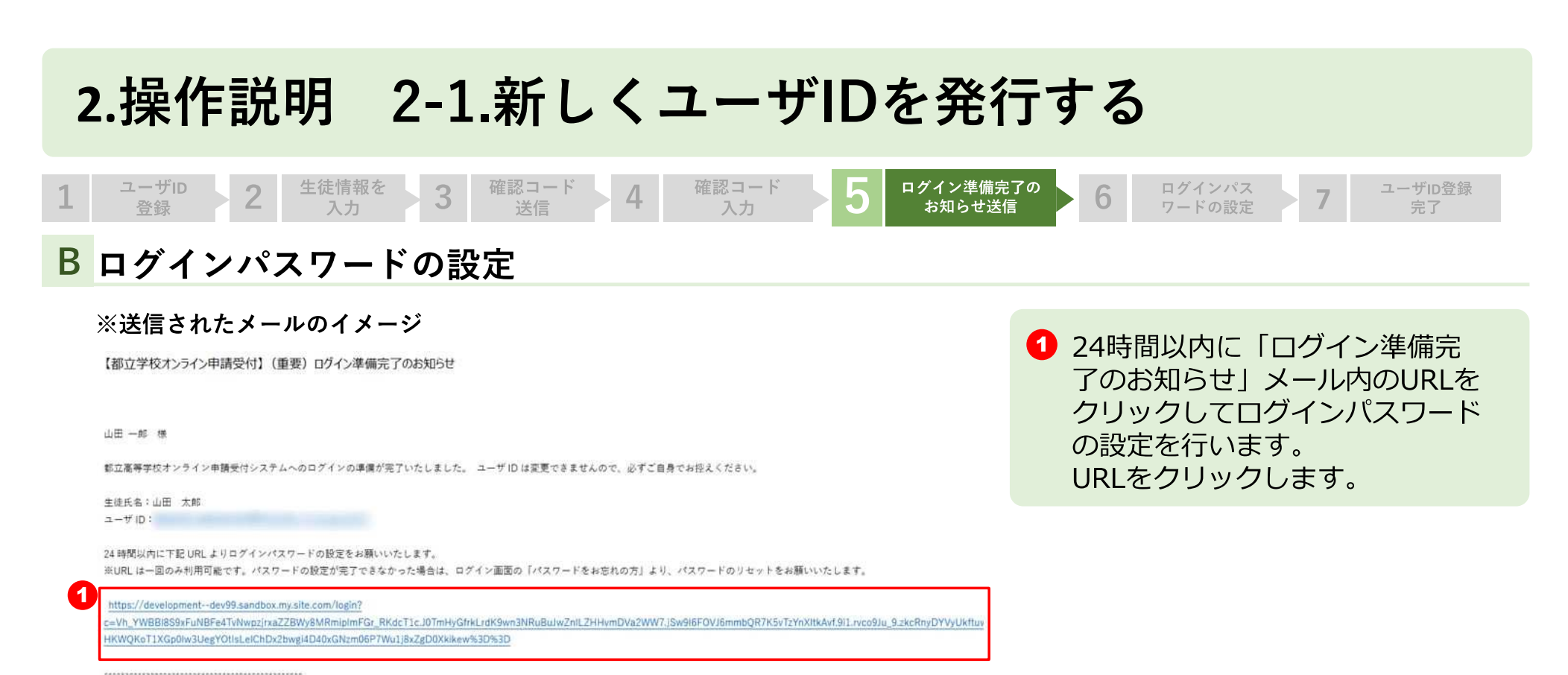

■キメールに心当たりがない方は、メールの削除をお願いいたします。 ■このメールアドレスは配信専用です。キメールにご返信いただいてもご回答いたしかねますので、あらかじめご了承ください。

東京都教育庁都立学校教育部高等学校教育課経理担当 電話番号:03-5320-7862 ホームページ:https://schfeentry.kyoiku.metro.tokyo.lg.jp

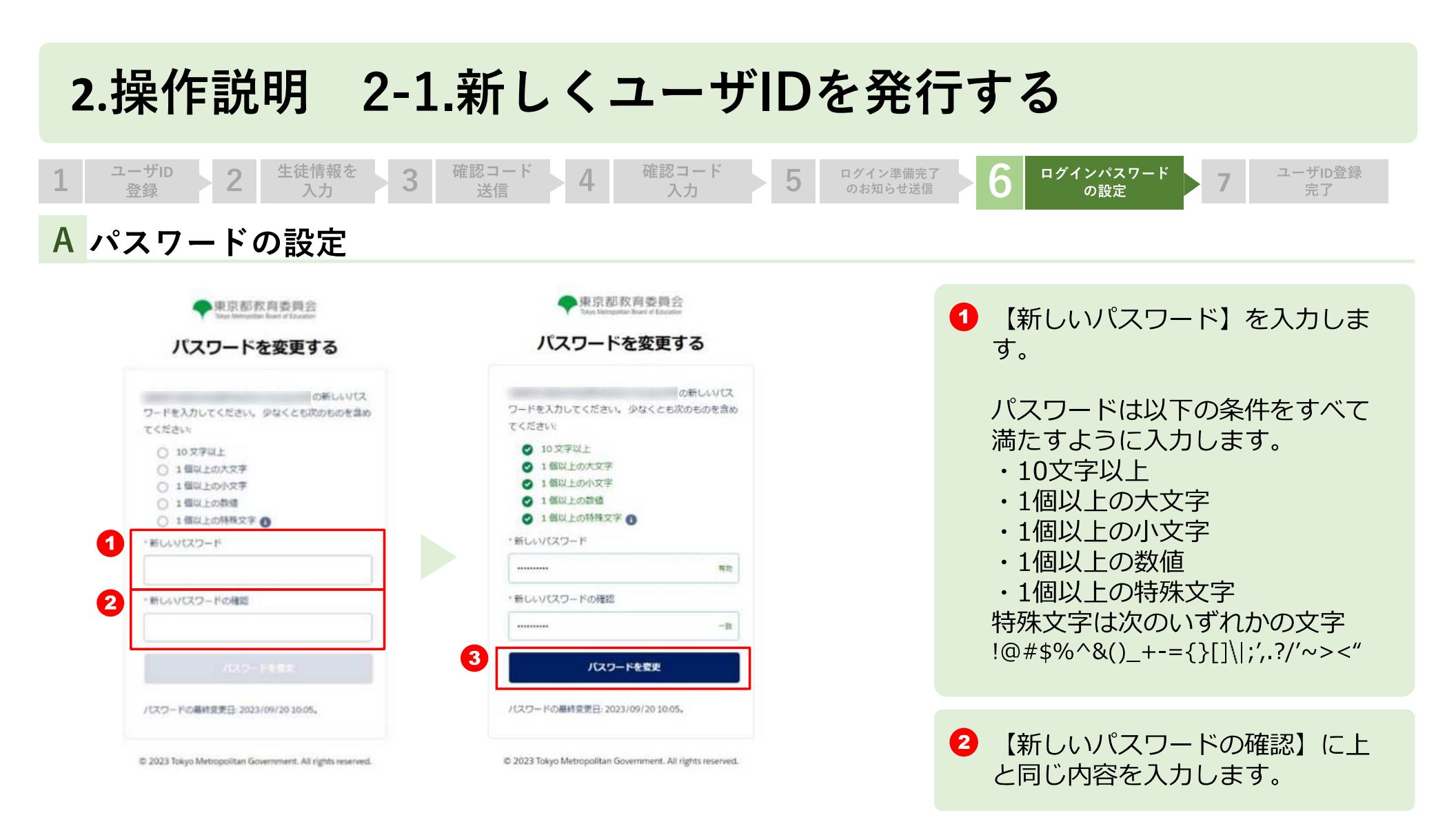

18

3 「パスワードの変更」ボタンをク

リックします。

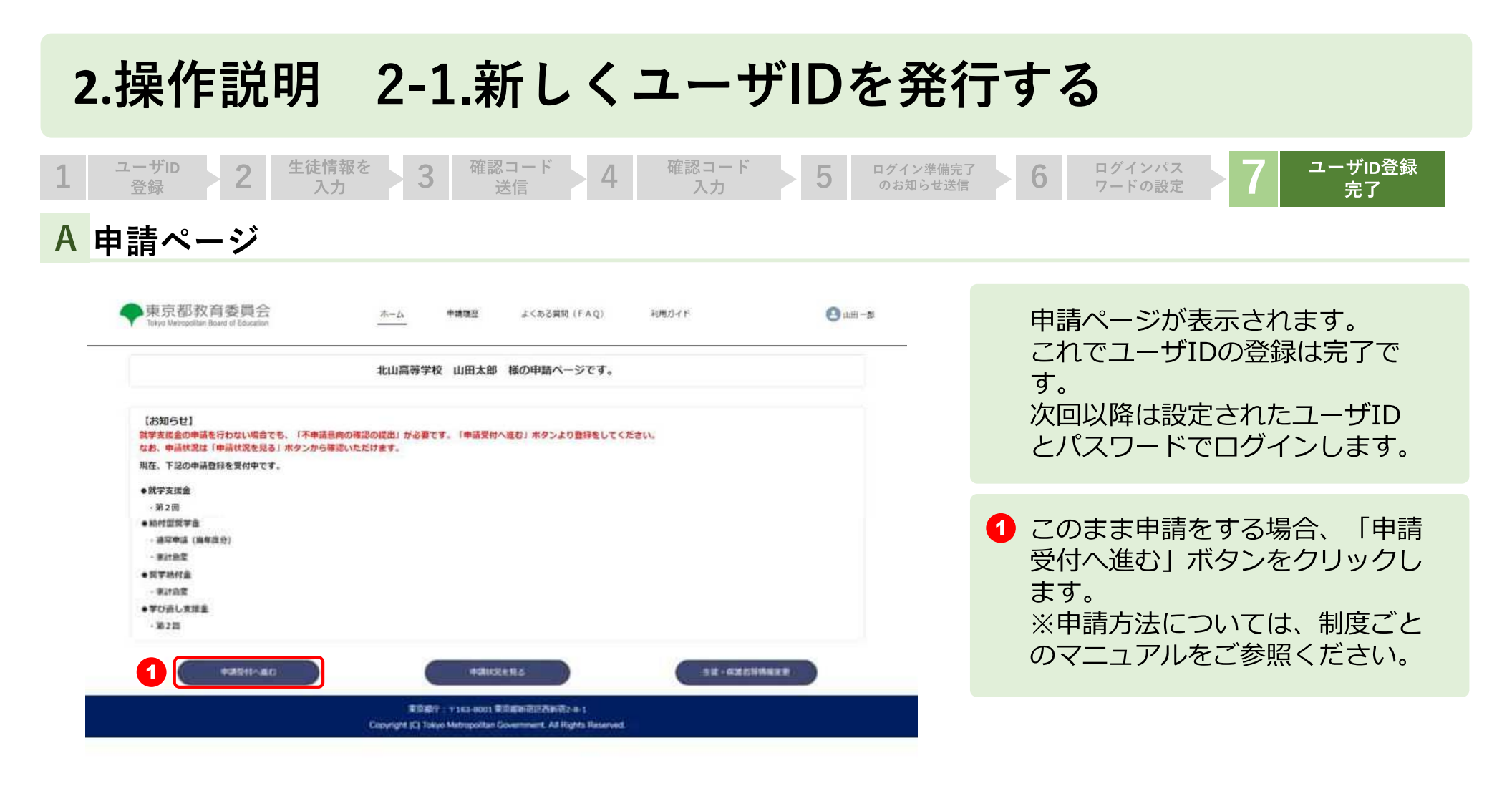